# LAN Docking Station

for Digital Pocket Memo 9600/9620

LFH 9160

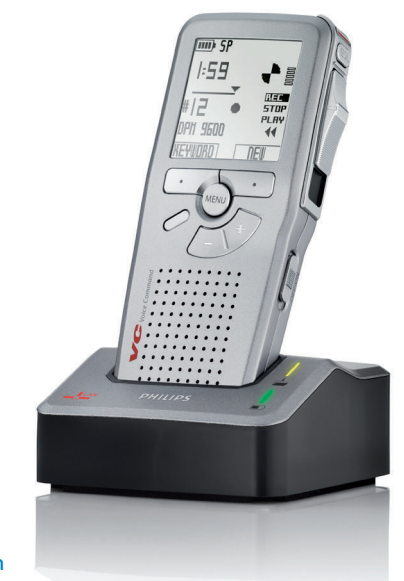

#### www.philips.com/dictation

| EN | User manual             | 3  |
|----|-------------------------|----|
| DE | Benutzerhandbuch        | 33 |
| FR | Manuel de l'utilisateur | 63 |
| ES | Manual del usuario      | 93 |

# **PHILIPS**

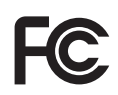

#### **Declaration of Conformity**

Tested to comply with FCC standards FOR HOME OR OFFICE USE

Model Number:LFH 9160Trade Name:Philips LAN Docking Station 9160Responsible Party:Philips Speech ProcessingAddress:64 Perimeter Center East, Atlanta, GA 30346, USATelephone number:(888) 260-6162Website:www.philips.com/dictation

This device complies with Part 15 of the FCC Rules. Operation is subject to the following two conditions: 1) This device may not cause harmful interference.

2) This device must accept any interference received, including interference that may cause undesired operation.

## User manual

| 1    | Introduction                                                       | 4  |
|------|--------------------------------------------------------------------|----|
| 1.1  | Features                                                           | 4  |
| 1.2  | Package contents                                                   | 4  |
| 1.3  | System requirements                                                | 5  |
| 1.4  | Overview                                                           | 5  |
| 2    | Installation                                                       | 6  |
| 2.1  | Installation using DHCP                                            | 6  |
| 2.2  | Installation using the factory default IP address                  | 7  |
| 3    | Configuration                                                      | 9  |
| 3.1  | Setting up the FTP server                                          | 10 |
| 3.2  | Setting up the file upload directory on your FTP server            | 10 |
| 3.3  | Files stored in the file upload directory                          | 11 |
| 3.4  | Setting up the file upload user account on your FTP server         | 11 |
| 3.5  | FTP settings                                                       | 12 |
| 3.6  | Automatic file upload                                              | 13 |
| 3.7  | Changing the IP address of the LAN Docking Station                 | 14 |
| 3.8  | Changing the LAN Docking Station administrator password            | 16 |
| 3.9  | Assigning a comment to the LAN Docking Station                     | 17 |
| 3.10 | Upgrading the LAN Docking Station firmware                         | 17 |
| 3.11 | Resetting to factory defaults                                      | 18 |
| 4    | LAN Docking Station Administration Tool                            | 20 |
| 4.1  | Obtaining the Administration Tool software                         | 20 |
| 4.2  | System requirements                                                | 20 |
| 4.3  | Installation                                                       | 21 |
| 4.4  | First-time configuration                                           | 21 |
| 4.5  | Overview of the LAN Docking Stations                               | 22 |
| 4.6  | Using the Initial Setup Installer to install a LAN Docking Station | 24 |
| 4.7  | Changing the settings of multiple LAN Docking Stations             | 25 |
| 4.8  | Changing the settings of a single LAN Docking Station              | 25 |
| 4.9  | Upgrading the firmware of LAN Docking Stations                     | 26 |
| 5    | Troubleshooting                                                    | 28 |

User manual

## 1 Introduction

Important: Read these instructions for information about using the product correctly and safely. You can also download the same file from www.philips.com/dictation.

#### 1.1 Features

#### Simplify the dictation workflow:

- Upload the dictation files from your Digital Pocket Memo directly to the network without a PC or upload application
- · Reduce document creation time, transfer dictation files directly to your transcriptionist
- Recharge the batteries of your Digital Pocket Memo while docked

#### Guaranteed security throughout the entire dictation workflow:

- Password protection of the LAN Docking Station
- Support of SFTP file transfer
- Encryption of dictation (.dss) files
- Theft protection by Kensington lock

#### Reduce total cost of IT ownership and maintenance:

- · Save time by centralized software installation for multiple authors
- Minimum user training required
- · Remote configuration and maintenance of the LAN docking station
- Platform independent (key components function in Windows and Linux environments)

#### 1.2 Package contents

- LAN Docking Station 9160
- Power Supply
- RJ45 network cable
- User manual

User manual

#### 1.3 System requirements

- 10/100 Mbit/s Local Area Network with RJ45 connections
- FTP server with a user account configured for the LAN Docking Station
- DHCP server (recommended)

#### 1.4 Overview

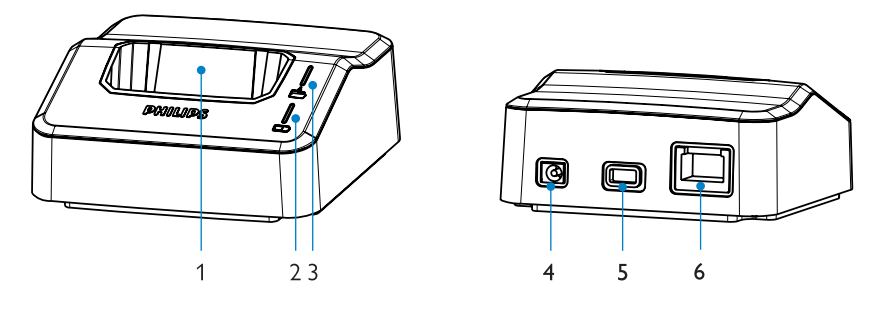

- 1 Docking slot for the Digital Pocket Memo
- 2 Green LED indicates that the Digital Pocket Memo batteries are recharging
- 3 Yellow LED indicates that dictation files are being transferred
- 4 Power supply socket
- 5 Socket for Kensington lock
- 6 RJ45 network socket for connection to the Local Area Network

User manual

### 2 Installation

When installing one or more new LAN Docking Stations to your network, you can set it up in one of two ways:

- Use the DHCP service on your network to assign IP addresses to the LAN Docking Stations based on the MAC address of each LAN Docking Station, or
- Set the LAN docking station to a default IP address to access the configuration interface and assign a fixed IP address

The LAN Docking has a default configuration setting to use the DHCP server to obtain its IP address. This makes it easier to do a batch installation of several LAN Docking Stations in a corporate network. See *Installation using DHCP* below for more information.

If your network does not support DHCP, you can set the LAN Docking Station to use a default static IP address to get started. See *Installation using the factory default IP address* below for more information.

#### 2.1 Installation using DHCP

If your network has a DHCP server, follow the steps below to install new LAN Docking Stations: Make a note of the MAC address of every LAN Docking Station that you are about to install

- (The MAC address can be found on the bottom plate of the LAN Docking Station).
- 2 Configure your DHCP server to assign an IP address to each LAN Docking Station based on the MAC address of each LAN Docking Station. Refer to the documentation of your DHCP server for more information.
- 3 Deploy the LAN Docking Stations throughout your organization. Connect each LAN Docking Station to the main power supply with the included Philips power supply. Connect each LAN Docking Station to a free network socket using the RJ45 network cable.
- 4 Open a Web browser on your PC and load the LAN Docking Station configuration interface for each assigned IP address to configure the LAN Docking Stations individually. See *Configuration* on page 9 for more information.
- Note: The LAN Docking Station is configured by default to obtain an IP address from your DHCP server. If this default setting has been changed, you must reset the device to its factory default settings before starting. Read Resetting to factory defaults on page 18 for information on how to reset the LAN Docking Station to factory default settings.

User manual

Tip: It is good practice to make a note of the location and network socket number of each LAN Docking Station before they are deployed. You can enter this information into the comment field of the LAN Docking Station configuration interface, which will make it easier to troubleshoot and maintain LAN Docking Stations in your network. See Assigning a comment to the LAN Docking Station on page 17 for more information about assigning comments.

# ENGLISH

#### 2.2 Installation using the factory default IP address

If your network does not have a DHCP server, follow these steps to install a new LAN Docking Station:

- For users of the Digital Pocket Memo 9600 (with international 4-position slide switch):
- Connect the LAN Docking Station to the main power supply with the included Philips power supply.
- 2 Connect the LAN Docking Station to a free network socket using the R|45 network cable.
- 3 Slide a Digital pocket Memo 9600 or 9620 into the docking slot of the LAN Docking Station.
- Press and hold the EOL, the FAST FORWARD and the MENU button on the Digital Pocket Memo simultaneously for 3 seconds. The LAN Docking Station will be configured to use the static IP address 192.168.109.1 (subnet mask 255.255.255.0).
- 5 Configure the network connetion settings of your PC to use a static IP address like 192.168.109.xxx and subnet mask 255.255.255.0 for the network socket that is used to connect the LAN Docking Station.
- 6 Open a Web browser on your PC and enter http://192.168.109.1 in the address field
- 7 Your user name and password is required. Leave the USER NAME field empty and enter ,administrator' in the PASSWORD field.
- 8 Change the IP address of the LAN Docking Station according to your network policy. See Assigning a static IP address on page 15 for more information.
- 9 Make any additional configuration changes as you see fit. See Configuration on page 9 for more information.
- For users of the Digital Pocket Memo 9620 (with Philips 4-position slide switch):
- **1** Connect the LAN Docking Station to the main power supply with the included Philips power supply.
- 2 Connect the LAN Docking Station to a free network socket using the RJ45 network cable.
- 3 Slide a Digital pocket Memo 9600 or 9620 into the docking slot of the LAN Docking Station.

User manual

- Press and hold the EOL, the RECORD and the MENU button on the Digital Pocket Memo simultaneously for 3 seconds. The LAN Docking Station will be configured to use the static IP address 192.168.109.1 (subnet mask 255.255.255.0).
- 5 Configure the network connetion settings of your PC to use a static IP address like 192.168.109.xxx and subnet mask 255.255.255.0 for the network socket that is used to connect the LAN Docking Station.
- 6 Open a Web browser on your PC and enter http://192.168.109.1 in the address field
- 7 Your user name and password is required. Leave the USER NAME field empty and enter ,administrator' in the PASSWORD field.
- 8 Change the IP address of the LAN Docking Station according to your network policy. See Assigning a static IP address on page 15 for more information.
- 9 Make any additional configuration changes as you see fit. See Configuration on page 9 for more information.
- Note: This procedure resets all configuration settings of the LAN Docking Station to their factory defaults.
- Important: If installing several LAN Docking Stations, be sure to change the IP address of the LAN Docking Station before connecting the next one to the network. Failure to do so will result in IP address conflicts, making the configuration interface of the LAN Docking Station inaccessible.

User manual

## 3 Configuration

Once the LAN Docking Station is connected to the network, it can be configured using a simple HTML interface from any HTML4-compliant Web browser.

There is also an Administration Tool that can be used to manage and update the configuration settings of several LAN Docking Stations (batch update). See *LAN Docking Station Administration Tool* on page 20 for more information.

To open the LAN Docking Station configuration interface, follow these steps:

- 1 Open a Web browser on your PC.
- 2 Enter the IP address of the LAN Docking Station that you want to configure into the address field of the Web browser.
- 3 The Web browser prompts you for a user name and password. Leave the user name field empty and enter the administrator password. If you are accessing the configuration interface for the first time, the default password is ,administrator'.
- 4 The configuration interface appears with the following panels: Status, IP settings, FTP settings, Automatic file upload, Comments, Firmware upgrade and Administrator password.

| PHILIPS             | 5                         |   | Digital Pocket<br>LAN Docking Sta | t Memo<br>Ation | www.philips.com | n/dictation |
|---------------------|---------------------------|---|-----------------------------------|-----------------|-----------------|-------------|
| Status              |                           |   |                                   |                 |                 |             |
| Firmware Version:   |                           |   | 0.4.5                             |                 |                 | 0           |
| MAC address:        |                           |   | 00:19:71:06:10:00                 |                 |                 | 0           |
| IP settings         |                           |   | FTP settings                      |                 |                 |             |
| Obtain an IP add    | ress automatically (DHCP) | 0 | ● FTP ○ SFTP                      |                 |                 | 0           |
| O Use the following | IP settings               | 0 | FTP server:                       |                 |                 | 0           |
| IP address:         | 10.1.14.71                | 0 | FTP port:                         | 21              |                 | 0           |
| Subnet mask:        | 255.255.254:0             | 0 | Username:                         |                 |                 |             |
| Default Gateway:    | 10.1.14.0                 | 0 | Password:                         |                 |                 |             |
| Preferred DNS serve | r: 10.1.14.0              | 0 | Confirm password                  |                 |                 |             |

User manual

#### 3.1 Setting up the FTP server

The LAN Docking Station can automatically upload dictation files to an FTP server when a Digital Pocket Memo is connected.

The LAN Docking Station has been tested with a number of FTP servers for the Windows and Linux platforms. It should also function with any other FTP server conforming to the FTP protocol specifications standard. The following FTP servers have been tested with the LAN Docking Station:

- Microsoft Internet Information Server
- WS FTP Server
- WinSSHD
- FileZilla Server
- freeftpd
- OpenSSHD
- Note: The LAN Docking Station opens FTP data connections in passive mode. If there is a firewall between the LAN Docking Station and your FTP server, make sure that the LAN Docking Station can connect to port numbers used for passive data transfer. Refer to the User Manual of your FTP server for more information.

#### 3.2 Setting up the file upload directory on your FTP server

Create a directory on the FTP server to store uploaded dictation files. This dictory will be referred to as the ,file upload directory' in this user guide.

If you have multiple LAN Docking Stations on your network, there is no need to create a different file upload directory for each installation. The LAN Docking Station was designed to work more efficiently with a single shared file upload directory.

Tip: It is a good practice to make the file upload directory available to employees at your organization as a shared network folder that they can map to a drive letter on their computers. This makes it quick and easy for them to pick up dictation jobs, and allows you to control access to the uploaded dictation files using the existing user and group configuration in your network domain.

User manual

#### 3.3 Files stored in the file upload directory

When dictation files are uploaded from a Digital Pocket Memo, the LAN Docking Station creates a subdirectory with the serial number of the Digital Pocket Memo under the file upload directory and places all uploaded files there. The file names of the uploaded files are composed of the name of the author, the sequential number of the file, and the .DSS file extension.

The LAN Docking Station also creates a "configuration" subdirectory in the file upload directory and creates a file named MAC\_config.txt, where MAC is the MAC address of the LAN Docking Station. These files contain configuration information for the LAN Docking Station and are used by the Administration Tool. See *LAN Docking Station Administration Tool* on page 20 for more information.

#### 3.4 Setting up the file upload user account on your FTP server

Create a user account on your FTP server that the LAN Docking Station will use to upload dictation files. This user account needs the following access rights to the file upload directory:

- Create subdirectories
- Create and write files
- List directory contents

The user name and password for this user account must be entered at the LAN Docking Station configuration interface. See the next chapter for details.

#### 3.5 FTP settings

Once you have your FTP server set up, you must configure the LAN Docking Station to use it. To configure the FTP settings, follow these steps:

- Open the LAN Docking Station configuration interface by entering its IP address in your Web browser or using the LAN Docking Station Administration Tool.
- If your FTP server can accept secure (SFTP) connections, check the SFTP radio button on the FTP settings panel. Otherwise, check the FTP radio button on the FTP settings panel.
- 3 Enter the domain name or IP address of your FTP server into the FTP SERVER field. The FTP server does not have to be on the the local area network. If you reference the FTP server using its domain name, make

| FTP () SFTP       |                  |   |
|-------------------|------------------|---|
| TP server:        | 192.168.1.1      |   |
| TP port:          | 21               | 0 |
| Jsername:         | username         |   |
| Password:         | •••••            | 0 |
| Confirm password: | •••••            |   |
| Path on server    | /path/on/server/ | 0 |

sure that at least one DNS server is configured (see Assigning a static IP address on page 15) or that you are using DHCP (see Assigning an IP address from DHCP on page 14).

- 4 Enter the port number of your FTP server into the FTP PORT field. The port number should be 21 for FTP or 22 for SFTP, unless your FTP server is configured with a nonstandard port number.
- 5 Enter the name of the FTP user account into the USERNAME field. This should be the user account you have set up to receive dictation file uploads from the LAN Docking Station. See Setting up the FTP server on page 10 for more information.
- 6 Enter the password of the FTP user account into the PASSWORD field and confirm the password by typing it again into the CONFIRM PASSWORD field.
- 7 Enter the path to the directory to receive dictation files into the PATH ON SERVER field. If you want to use the default directory of the user account, leave the field empty.
- 8 Press the SUBMIT button at the bottom of the FTP settings panel in order to save your changes.

User manual

#### 3.6 Automatic file upload

The automatic file upload settings let you configure which dictation files are automatically uploaded to the FTP server when a Digital Pocket Memo is connected to the LAN Docking station.

- Open the LAN Docking Station configuration interface by entering its IP address in your Web browser or using the Administration tool.
- 2 Choose how the automatic file upload settings should be determined:
  - If you want the configuration settings of the connected Digital Pocket Memo to determine which dictation files are uploaded, then check the DPM CONFIGURATION DEFINES FILES TO UPLOAD radio button and skip to step

| DPM configuration defines files to upload                       | 0 |
|-----------------------------------------------------------------|---|
| <ul> <li>LAN Docking station defines upload settings</li> </ul> | 0 |
| <ul> <li>Upload all dictation files</li> </ul>                  | 0 |
| • EOL dictation files only                                      | 0 |
| Delete uploaded                                                 | Ø |
| Submit                                                          |   |

**5**. Refer to the Digital Pocket Memo User Manual on configuring automatic file upload settings.

- If you want to configure automatic file upload settings here, check the LAN DOCKING STATION DEFINES UPLOAD SETTINGS radio button. In this case, configuration settings of the connected Digital Pocket Memo will be ignored.
- 3 Choose which files should be uploaded when a Digital Pocket Memo is connected to the LAN Docking Station:
  - Check the UPLOAD ALL DICTATION FILES radio button if you want all dictation files to be uploaded when a Digital Pocket Memo is connected.
  - Check the EOL DICTATION FILES ONLY radio button if you only want to upload dictation files that have been marked finished with the EOL (End-of-Letter) button.
- Check the DELETE UPLOADED check box if you want to delete dictation files from the Digital Pocket Memo that have been successfully uploaded to the FTP server. Clear the check box if you want to leave the uploaded files on the Digital Pocket Memo.
- 5 Press the SUBMIT button at the bottom of the panel to save your changes.

13

User manual

#### 3.7 Changing the IP address of the LAN Docking Station

You can assign a static IP address to the LAN Docking Station or have the LAN Docking station use the DHCP service on your network to obtain an IP address automatically.

#### 3.7.1 Assigning an IP address from DHCP

Source: If you are installing the LAN Docking Station for the first time, please follow the instructions in the *Installation* chapter on page 6.

To have the LAN Docking Station obtain an IP address automatically from the DHCP server on your network, follow these steps:

- Make a note of the MAC address of the LAN Docking Station. The MAC address can be found on the bottom plate of the LAN Docking Station.
- 2 Configure your DHCP server to assign an IP address to the LAN Docking Station based on the MAC address of the LAN Docking Station. Refer to the documentation of your DHCP server for more information.
- Open the LAN Docking Station configuration interface by entering its IP address in your Web browser or using the LAN Docking Station Administration Tool.
   Check the OBTAIN IP ADDRESS

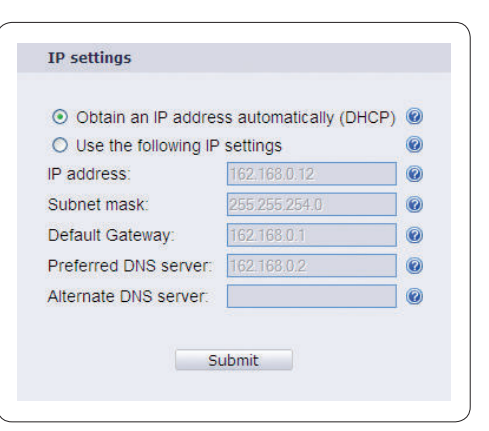

AUTOMATICALLY (DHCP) check box on the IP Settings panel.

- 5 Click the SUBMIT button at the bottom of the IP settings panel in order to save your changes. The LAN Docking Station will obtain an IP address from the DHCP server immediately and every time it is powered on.
- Solution is updated immediately, so its configuration interface will no longer be accessible from the old IP address.

User manual

#### 3.7.2 Assigning a static IP address

- Source: If you are installing the LAN Docking Station for the first time, follow the instructions in the *Installation* chapter on page 6.
- Tip: To display the current IP address assigned to a LAN Docking Station and its MAC address, slide a Digital pocket Memo 9600 or 9620 into the docking slot and press the MENU button and RIGHT SMART BUTTON on the Digital Pocket Memo simultaneously.

To assign a static IP address to the LAN Docking Station, follow these steps:

- Open the LAN Docking Station configuration interface by entering its IP address in your Web browser or using the LAN Docking Station Administration Tool.
- 2 Check the USE THE FOLLOWING IP SETTINGS check box on the IP settings panel.
- 3 Enter the IP address you want to assign to the LAN Docking Station into the IP ADDRESS field.
- 4 Enter the subnet mask for this IP address into the SUBNET MASK field.
- 5 Enter the IP address of your network gateway into the DEFAULT GATEWAY field.

| Obtain an IP addre   | ss automatically (DF | ICP) 🔞 |
|----------------------|----------------------|--------|
| Use the following IP | settings             | 0      |
| address:             | 162.168.0.12         | 0      |
| ubnet mask:          | 255.255.254.0        | 0      |
| efault Gateway:      | 162.168.0.1          | 0      |
| referred DNS server: | 162.168.0.2          | 0      |
| Iternate DNS server: |                      | 0      |

- 6 Enter the IP address of a DNS server on your network into the PREFERRED DNS SERVER field. A DNS server is only required if you reference your FTP server using a domain name on the FTP settings panel (see FTP settings on page 12). Leave the field empty if you do not want to specify a DNS server.
- 7 You can enter the IP address of another DNS server into the ALTERNATE DNS SERVER field. This alternate DNS server will only be used if the preferred DNS server is not available. Leave the field empty if you don't want to specify an alternate DNS server.
- Press the SUBMIT button at the bottom of the IP settings panel in order to save your changes. The LAN Docking Station will change its IP address immediately and will attempt to use this static IP address every time it is powered on.

User manual

- Source: The IP address of the LAN Docking Station is updated immediately, so its configuration interface will no longer be accessible from the old IP address.
- Important: When assigning a static IP address to the LAN Docking Station, make sure that the address you assign is available on your network. If the IP address is already in use on your network, the configuration interface of the LAN Docking Station will not be accessible. You can resolve this situation by freeing up the IP address on the network and powering the LAN Docking Station off then back on, or by resetting the LAN Docking Station to factory default settings. See Resetting to factory defaults on page 18 for more information.

#### 3.8 Changing the LAN Docking Station administrator password

To access the configuration interface of the LAN Docking Station, you must enter a password. The factory default password is ,administrator'. The administration password protects the settings of the LAN Docking Station against unauthorized access. It is highly recommended that you change the default password when you first log on to the configuration interface.

- 1 Type the new password into the ADMINISTRATOR PASSWORD field on the password settings panel.
- 2 Confirm the password by typing it again into the CONFIRM PASSWORD field.
- 3 Press the SUBMIT button at the bottom of the password settings panel.

|                         |       | _ |
|-------------------------|-------|---|
| Old password:           |       |   |
| Administrator password: | ••••• | 0 |
| Confirm password:       |       | 0 |

Source: If the password and the confirmation do not match, you will get an error pop-up message after pressing the SUBMIT button. If this happens, start over from step 1.

Important: When you access the configuration interface of the LAN Docking Station, your password is sent over the network in clear text format. Do not use your domain administrator password or any existing network password for the LAN Docking Station.

Tip: If you have several LAN Docking Stations in your network, it is advisable to use the same administrator password for each. This makes it easier to access them from the LAN Docking Station Administration Tool (see page 20).

User manual

#### 3.9 Assigning a comment to the LAN Docking Station

You can assign comments to each LAN Docking Station. Assigning comments is not required, but it can help you identify individual LAN Docking Stations within your organization.

- Enter the name of the office (where the LAN Docking Station is installed) along with a comment in the the comments panel. This will help you identify this LAN Docking Station.
- Press the SUBMIT button at the bottom of the comments panel to save your changes.
- Note: The ROOM field is limited to 128 characters; the COMMENT field is limited to 255 characters.

|          | 2nd noor meeting room |   |
|----------|-----------------------|---|
|          | Socket 12/3           | ^ |
| Comment: |                       | 0 |
|          |                       |   |
|          |                       |   |

#### 3.10 Upgrading the LAN Docking Station firmware

Occasionally Philips may release new versions of the firmware with bug fixes and feature improvements. Visit the support center at www.philips.com/dictation to check if a new firmware version is available for the LAN Docking Station. The current version of the firmware is displayed at the top of the configuration interface on the STATUS panel.

- 1 Download the latest firmware (.bcd file) from www.philips.com/dictation.
- 2 Save the .bcd file to to a network location that the LAN Docking Station can access. This can be either an FTP server or an HTTP Web server.
- 3 Open the LAN Docking Station configuration interface by entering its IP address in your Web browser or using the LAN Docking Station Administration Tool.
- 4 Select the type of server (FTP, SFTP, HTTP) where you have saved the .bcd file.

5 Enter the domain name or IP address of the server hosting the firmware file into the SERVER field (the server does not have to be on your Local Area Network). If you reference the server using its domain name, make sure that at least one DNS server is configured (see Assigning a static IP address on page 15) or that you are using DHCP (see Assigning an IP address from DHCP on page 14).

- 6 Enter the port number of your server into the PORT field. Unless your server is configured to use nonstandard port numbers, you should use 21 for an FTP server, 22 for an SFTP connection and 80 for an HTTP Web server.
- If your server requires authentication to download the firmware file, enter the name of the user account, the password, and confirm the password. Otherwise leave the USERNAME, PASSWORD and CONFIRM PASSWORD text fields empty.
- 8 Enter the full path and file name to the .bin file of the new firmware into the PATH ON SERVER text field.

| • FTP • SFTP (    |                  | 0 |
|-------------------|------------------|---|
| Server:           | 192.168.1.1      |   |
| Port:             | 21               | 0 |
| Username:         | username         | 0 |
| Password:         | •••••            | 0 |
| Confirm password: | •••••            | 0 |
| Path on server:   | /path/on/server/ | 0 |

- 9 Press the UPGRADE NOW button to start the upgrade process.
- Source the firmware upgrade is complete, the LAN Docking Station will restart. You may get disconnected from the configuration interface.

#### 3.11 Resetting to factory defaults

Follow these steps to reset the LAN Docking Station to its factory default configuration settings:

Warning: When you reset the LAN Docking Station, all your configuration settings will be lost.

For users of the Digital Pocket Memo 9600 (with international 4-position slide switch):

- 1 Make sure that the LAN Docking Station is connected to the main power supply using the Philips power supply.
- 2 Slide a Digital pocket Memo 9600 or 9620 into the docking slot of the LAN Docking Station.
- 3 Press and hold the EOL, the FAST FORWARD and the MENU button on the Digital Pocket Memo simultaneously for 3 seconds.
- 4 The configuration settings of the LAN Docking Station will reset to their factory defaults, and the LAN Docking Station will restart. The IP address of the LAN Docking Station will be set to 192.168.109.1 (subnet mask 255.255.255.0).

User manual

- 5 Open the LAN Docking Station configuration interface by entering its IP address in your Web browser.
- 6 You will be prompted to enter a user name and a password. Leave the user name field empty and enter ,administrator' in the PASSWORD field.
- 7 Change the IP address of the LAN Docking Station according to your network policy. See *Changing the IP address of the LAN Docking Station* on page 14 for more information.

For users of the Digital Pocket Memo 9620 (with Philips 4-position slide switch):

- 1 Make sure that the LAN Docking Station is connected to the main power supply using the Philips power supply.
- 2 Slide a Digital pocket Memo 9600 or 9620 into the docking slot of the LAN Docking Station.
- 3 Press and hold the EOL, the RECORD and the MENU button on the Digital Pocket Memo simultaneously for 3 seconds.
- The configuration settings of the LAN Docking Station will reset to their factory defaults, and the LAN Docking Station will restart. The IP address of the LAN Docking Station will be set to 192.168.109.1 (subnet mask 255.255.255.0).
- 5 Open the LAN Docking Station configuration interface by entering its IP address in your Web browser.
- 5 You will be prompted to enter a user name and a password. Leave the user name field empty and enter ,administrator' in the PASSWORD field.
- 7 Change the IP address of the LAN Docking Station according to your network policy. See Changing the IP address of the LAN Docking Station on page 14 for more information.

## 4 LAN Docking Station Administration Tool

The Administration Tool allows the network administrator to quickly overview the status of up to 100 LAN Docking Stations connected to a network and make configuration changes to them from a centralized user interface.

#### 4.1 Obtaining the Administration Tool software

The Administration Tool is sold separately. Contact your local reseller for more information.

## 4.2 System requirements Hardware

- IBM PC or compatible computer
- Pentium III, 1 GHz, 512 MB RAM
- 10 MB hard disk space (350 MB if .NET and additional third party software installation is required)
- CD-ROM drive
- LAN connection

#### **Operating System**

- Windows 2000 (with service pack 4)
- Windows XP (with service pack 2)
- Windows Server 2003

#### Software

- Microsoft .NET Framework 2.0
- Microsoft Windows Installer 3.1
- Microsoft Core XML Services (MSXML) 6.0

If a required software cannot not be found on the target computer, the installer will attempt to install it.

User manual

#### 4.3 Installation

To install the Administration tool on your PC:

- 1 Insert the Administration Tool CD into your CD-ROM drive.
- 2 The Administration Tool set-up program starts automatically. If not, open the Administration Tool CD contents in Windows Explorer and run the *setup.exe* file.
- **3** Follow the on-screen instructions of the set-up program to install the Administration Tool on your PC.

#### 4.4 First-time configuration

The Administration Tool collects information about the LAN Docking Stations in your network by collecting the LAN Docking Stations' identification files from a shared upload directory on your FTP server. See <u>Setting up the FTP server</u> on page 10 for information about setting up your FTP server. Afterwards, a connection is established to each LAN Docking Station to read its configuration data.

When you run the Administration Tool for the first time, you will be prompted to enter the connection data of the FTP server and the administration password to allow direct communication with the LAN Docking Stations. FTP server settings can also be accessed at a later time by clicking the SETTINGS button in the file menu.

|                 | Browse        |
|-----------------|---------------|
| O FTP O         | SFTP          |
| lostname:       |               |
| Port:           | 0             |
| Jsemame:        |               |
| assword:        |               |
| Re-enter:       |               |
| Path:           |               |
|                 | Test Settings |
| dministration p | bassword      |
| assword:        |               |
| la antor:       |               |

If the directory is mapped to a shared network folder:

- 1 Check the LOCAL NETWORK DRIVE radio button.
- 2 Enter the absolute path to the shared upload directory or click the BROWSE button and select the folder.
- 3 Enter an administration password for direct connections with LAN Docking Stations in the PASSWORD field and confirm it in the RE-ENTER field.
- 4 Click OK at the bottom of the configuration dialog.

User manual

If the directory is not mapped to a shared network folder:

- 1 Check the FTP SERVER radio button.
- 2 Enter the IP address or domain name of the FTP server in the SERVER field.
- 3 Enter the *FTP port number* in the **PORT** field. Unless your FTP server is configured to use a nonstandard port number, this should be 21.
- Inter the user name and the password of the account needed to log on to the FTP server into the USERNAME and PASSWORD fields.
- 5 Click the OK button at the bottom of the configuration dialog.
- Note: You will not be able to administer any LAN Docking Stations until you provide valid connection data to the FTP server and a valid administration password.
- Important: Remember that you can only administer LAN Docking Stations sharing the same FTP settings and administration password at a time!

#### 4.5 Overview of the LAN Docking Stations

Upon start-up, the Administration Tool automatically retrieves configuration data from any LAN Docking Station, that placed an identification file within the shared upload directory on the FTP server, and displays the data record in the application's main pane.

|     | Online status          | Firmware | MAC               | DHCP          | IP            | Subnet | Gateway | DNS1            | DNS2                 | UseSFTP           | FTP ho |
|-----|------------------------|----------|-------------------|---------------|---------------|--------|---------|-----------------|----------------------|-------------------|--------|
| ſ   | •                      | 0.3.3    | 00-04-04-04-04-04 |               | 192.168.0.160 |        |         |                 |                      |                   | d      |
|     |                        | 0        | 00-D3-1D-00-01-01 |               | 192.168.0.52  |        |         |                 | 1                    |                   |        |
|     |                        |          |                   |               |               |        |         |                 |                      |                   |        |
| FTP | settings<br>FTP O SFTP |          | Ad                | Iministration | n password    |        | Autor   | natic file uplo | ad<br>Iration define | s files to upload |        |

User manual

Double-clicking on a LAN Docking Station in the list opens its configuration interface in the system's default browser.

A LAN Docking Station is regarded on line if both the connection to the device was established and its configuration data could be retrieved successfully. The on line status is represented by a green or a red dot in the ONLINE STATUS column.

Every LAN Docking Station will display the following information:

- Its MAC address
- Its IP address
- The date and time when it was last used (or when a Digital Pocket Memo was last connected).

Additionally, the following settings are displayed for all online LAN Docking Stations:

- The firmware version of the LAN Docking Station
- The MAC address of the LAN Docking Station
- A flag that indicates whether the LAN Docking Station is configured via a DHCP server
- The IP address settings of the LAN Docking Station, including the IP address, the subnet mask, the gateway address, and any Domain Name Server addresses
- A flag indicates if the LAN Docking Station connects to an FTP or an SFTP server for file upload
- The FTP/SFTP server settings of the LAN Docking Station, including the hostname and port of the server, as well as the username, password and path on the server
- A flag that indicates whether the file upload settings of the LAN Docking Station are taken from the Digital Pocket Memo or from the LAN Docking Station itself
- A flag indicates if all files (or only EOL dictation files) will be uploaded to the FTP/SFTP. For this setting to take effect, the LAN Docking Station must be in charge of the file upload settings!
- A flag that indicates whether the dictation files will be deleted from the Digital Pocket memo after they are uploaded to the FTP/SFTP server by the LAN Docking Station. For this setting to take effect, the LAN Docking Station must be in charge of the file upload settings!
- · Any commentary data, including an office name or description and a general comment
- The administration password of the LAN Docking Station
- The date and time when the LAN Docking Station was last used (a Digital Pocket Memo was last connected)

Solution Station Stations can be administered from the Administration Tool.

Important: You should use the RELOAD button (below the file menu of the Application tool) often to refresh the status of the LAN Docking Stations in your network.
User manual

#### 4.6 Using the Initial Setup Installer to install a LAN Docking Station

The Initial Setup Installer offers a comprehensive and easy to use interface to initially configure the settings of a LAN Docking Station. Follow the steps below to install a LAN Docking Station.

- 1 Connect the LAN Docking Station to the PC that is running the Administration Tool, or to your LAN, via a crossed LAN cable.
- 2 Open the *Initial Setup Installer* by clicking on the tool bar button.
- 3 Specify the current IP address of the LAN Docking Station in the CURRENT IP ADDRESS field.
   4 IP SETTINGS

You can assign a static IP address to the LAN Docking Station or have it use the DHCP service on your network to obtain an IP address automatically in the IP settings panel of the Initial Setup Installer dialog

- Assigning an IP address via DHCP: To have the LAN Docking Station obtain an IP address automatically from the DHCP server on your network, check the OBTAIN AN IP ADDRESS AUTOMATICALLY (DHCP) radio button. See Assigning an IP address from DHCP on page 14 for further information.
- Assigning a static IP address: To assign a static IP address to the LAN Docking Station, check the USE THE FOLLOWING IP SETTINGS radio button and enter the IP address settings, including the IP address, the subnet mask, the gateway address, and the Domain Name Server addresses.

#### 5 FTP SETTINGS

Enter the hostname and port of the server, as well as the username, the password and the path on the server. If the FTP server can accept secure connections, you may use this feature by checking the SFTP radio button. For further information, refer to *FTP settings* on page 12. For information on setting up the FTP server, refer to chapter *Setting up the FTP server* on page 10.

6 AUTOMATIC FILE UPLOAD SETTINGS

The automatic file upload settings let you configure which dictation files are automatically uploaded to the FTP server when a Digital Pocket Memo is connected to the LAN Docking Station. For further information, refer to *Automatic file upload* on page 13.

#### 8 ADMINISTRATION PASSWORD

Enter an administration password for the LAN Docking Station.

#### 8 COMMENTS

You may enter any commentary data about the LAN Docking Station in the comments panel. For further information, see Assigning a comment to the LAN Docking Station on page 17.

**5** Press the CONFIGURE button at the bottom of the Initial Setup Installer panel to submit the settings to the LAN Docking Station.

#### User manual

#### 4.7 Changing the settings of multiple LAN Docking Stations

The Administration Tool allows for quick reconfiguration of the most important settings of one or multiple LAN Docking Stations.

 Configure FTP settings, administration password, DHCP activation and automatic file upload settings in the global settings form, which is located below the Administration Tool's main pane.
 Select the LAN Docking Stations you want to update.

Click the SUBMIT CHANGES button in the bottom right corner. An overview of the settings is displayed. These settings will be sent to the LAN Docking Stations after confirmation by clicking the OK button. The result of the operation of each LAN Docking Station is shown in a result window. Clicking the CANCEL button will close the overview, but will keep the new settings stored for later submission. Upon clicking the UNDO CHANGES button, any stored settings will be deleted.

Solution: Settings can only be uploaded to LAN Docking Stations that are currently online.

#### 4.8 Changing the settings of a single LAN Docking Station

Many of the settings of the LAN Docking Station can be changed directly in the data record in the Administration Tool's main pane. These are:

- A flag indicates wether the LAN Docking Station is configured via a DHCP server (or not) in the DHCP column.
- A flag indicates if the LAN Docking Station connects to an FTP or an SFTP server (for file upload) in the USE SFTP column.
- A flag indicates if the file upload settings of the LAN Docking Station are taken from the Digital Pocket Memo or from the LAN Docking Station itself in the USE DPM UPLOAD SETTINGS column.
- A flag indicates if all files (or EOL dictation files only) get uploaded to the FTP/SFTP server by the LAN Docking Station in the UPLOAD ALL column. For this setting to take effect, the LAN Docking Station has to be in charge of the file upload settings!
- A flag indicates wheter the dictation files will be deleted from the Digital Pocket Memo after they were uploaded to the FTP/SFTP server by the LAN Docking Station in the DELETE UPLOADED column. For this setting to take effect, the LAN Docking Station has to be in charge of the file upload settings!
- Some commentary data, including a room description and a general comment on the LAN Docking Station in the ROOM and COMMENT column.

User manual

Enter your changes directly in the fields of the Administration Tool's main pane.
 Click the SUBMIT CHANGES button in the bottom right corner of the form. An overview of the settings is displayed. These settings will be sent to the LAN Docking Stations after confirmation by clicking the OK button. The result of the operation of each LAN Docking Station is shown in a result window. Clicking the CANCEL button will close the overview, but will keep the new settings stored for later submission. Upon clicking the UNDO CHANGES button, any stored settings will be deleted.

**Solution Note:** Settings can only be uploaded to LAN Docking Stations that are currently online.

Important: Changes made to a single LAN Docking Station have precedence over any settings made in the global settings form that apply to the same LAN Docking Station!

#### 4.9 Upgrading the firmware of LAN Docking Stations

- 1 Download the latest firmware (.bce file) from www.philips.com/dictation
- 2 Save the .bcd file to to a network location that the LAN Docking Station can access. This can be an FTP server or an HTTP Web server.
- 3 Click on the FIRMWARE UPGRADE button on the symbol bar of the Administration Tool
- 4 Select the type of server (FTP, SFTP, HTTP) where the .bcd file is saved.
- **5** Enter the domain name or IP address of the server hosting the firmware file into the SERVER field.

6 Enter the port number of your server into the PORT field. Unless your server is configured to use non-standard port numbers, you should use 21 for an FTP server, 22 for an SFTP connection and 80 for an HTTP Web server.

7 If your server requires authentication to download the firmware file, enter the name of the user account, the password, and confirm the password. Otherwise leave the USERNAME, PASSWORD and CONFIRM PASSWORD text fields empty.

- 8 Enter the full path and file name to the .bin file of the new firmware into the PATH ON SERVER text field.
- 9 Press the UPGRADE NOW button to start the upgrade process.
- **Note:** The current firmware version of a LAN Docking Station can be found in the FIRMWARE column of the Administration Tool's main pane.

User manual

Important: A firmware upgrade will be uploaded to all LAN Docking Stations that appear online in the main pane of the Administration Tool, and may take a few minutes to complete. During the firmware upgrade process, a LAN Docking Station will temporarily go offline and will go back online when the upgrade process is complete. After upgrading, reload the main pane (click the RELOAD button) and check the current firmware version.

ENGLISH

User manual

## 5 Troubleshooting

#### Configuration

#### Displaying the current IP address and the MAC address of a LAN Docking Station

To display the current IP address assigned to a LAN Docking Station and its MAC address, slide a Digital pocket Memo 9600 or 9620 into the docking slot and press the MENU button and the RIGHT SMART BUTTON on the Digital Pocket Memo simultaneously.

## The LAN Docking Station configuration window does not show up in the Web browser when entering the IP address

- Verify if the Docking Station is connectd to the mains power supply.
- Verify if you use the correct network cable. Only use a crossover cable, when you directly connect the LAN Docking station to the PC.
- Check your TCP/IP configuration. If you do not use DHCP, do you have configured the LAN Docking Station according to your network policy? If you use DHCP, has the DHCP Server assigned an IP-address to the LAN Docking Station? (search for the IP address)
- If you use DHCP (the default), has the DHCP server assigned an IP address?
- Can you ping the IP address in the Command window?
- Verify if you can enable error logging on the target FTP server to find the cause of the problem.

# The LAN Docking Station configuration window can be opened but files created on the Digital Pocket Memo are not transferred to the target FTP Server

- Verify if the FTP server is running on the target file server.
- Verify if the FTP server is set up correctly (Settings of: user names, user passwords, port number, dictation target folder, folder access and write rights).
- Verify if the FTP address of the FTP server configured correctly in the LAN Docking Station.
- Verify if the firewall between the LAN Docking Station and the target FTP server is open for FTP traffic (deault port 21).
- Verify if the LAN Docking Station has full access and write rights to the target file folder of the FTP Server.
- Verify if there is a proxy server between the LAN Docking Station and the target FTP server. Can the proxy be configured in "transparent mode" to allow the LAN Docking Station to connect?
- Can you enable logging on the FTP server to find the cause of the problem?

User manual

Forgot your administrator password?

If you have forgotten your administrator password, see Resetting to factory defaults on page 18.

Errors on the display of the Digital Pocket Memo

ENGLISH

#### The Digital Pocket Memo displays the error message:

FAILED: ---REASON: No Files

This is no failure. This message is displayed, when no dictation files are on the device when you connect it to the LAN Docking Station and it tries to upload dictations to the FTP server.

#### The Digital Pocket Memo displays the error message:

FAILED: ---REASON: NETWORK OR SERVER PROBLEM

- Verify if you have configured the FTP settings properly
- Verify if you have configured the FTP settings for firmware upgrade properly
- File upload
- File upload does not work, but the LAN Docking Station shows up in the Administration Tool
- Verify if you have configured the LAN Docking Station with the correct FTP settings?

#### Not all dictations are uploaded to the FTP server

Open the LAN Docking Station configuration interface by entering its IP address in your Web browser or using the LAN Docking Station Administration Tool and check the Automatic file upload settings. Activate LAN DOCKING STATION DEFINES UPLOAD SETTINGS and select UPLOAD ALL DICTATION FILES.

User manual

#### File upload

# File upload does not work, but the LAN Docking Station shows up in the Administration Tool

Verify if you have configured the LAN Docking Station with the correct FTP settings?

#### Not all dictations are uploaded to the FTP server

Open the LAN Docking Station configuration interface by entering its IP address in your Web browser or using the LAN Docking Station Administration Tool and check the 'Automatic file upload' settings. Activate LAN DOCKING STATION DEFINES UPLOAD SETTINGS and select UPLOAD ALL DICTATION FILES.

#### **Error logs**

#### How to enable error logging on the LAN Docking Station

When access to the LAN Docking Station is possible using the configuration interface, type http://ip.addr.of.dock/web/log.txt in the address field of the Web browser to open an error text logging file.

When access to the LAN Docking Station is not possible through the web browser:

- **1** Go to the LAN Docking Station and make sure it is powered.
- 2 Disconnect the LAN cable connected to the LAN Docking Station.
- 3 Dock a Digital Pocket Memo into the LAN Docking Station.
- To copy the error log.txt file to the memory card press the MENU button and the LEFT SMART BUTTON (left hand side below the LC-Display) on the Digital Pocket Memo simulataneously.
- 5 Connect the Digital Pocket Memo to a PC using a USB cable and view the log.txt file available in the root directory of the memory card.

#### Error log ,Can not download from server - wrong filename or access denied'

• The error indicates that the download of an upgrade file from the FTP server failed.

User manual

#### **Administration Tool**

#### A LAN Docking Station does not show up in the Administration tool overview list

The reason is most likely that the LAN Docking Station was unable to connect to the FTP server. Check the following:

- Verify if the LAN Docking Station is connected to the main power supply.
- Verify if the LAN Docking Station is connected to the network.
- Is the IP address of the LAN Docking Station configured properly?
- Are the FTP settings of the LAN Docking Station the same as those in the Administration tool?

User manual

#### **Disclaimer and Notices**

Philips performs extensive testing with the most popular configurations. However, since PC addons and device drivers are updated continually, conflict-free operation cannot be guaranteed.

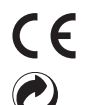

The CE mark confirms that the device corresponds to the relevant guidelines of the European Union.

The cardboard used for packaging can be recycled. This electronic device contains recyclable material.

User manual